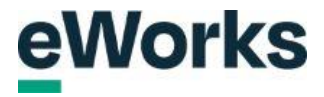

## Restore a course from Moodle (.mbz) backup file

# 1. Admin Settings Icon

Click on the Admin cog settings.

| eWorks                        | My Courses CL - O A & |
|-------------------------------|-----------------------|
| • Welcome to our Sandbox site |                       |
| Featured course               | 25                    |
|                               |                       |

# 2. Site Administration Access

| eWorks | My Courses                             | ୍ଦ - ଦ <b>଼ ୫</b> ାଡ଼ି                                                                                                    |
|--------|----------------------------------------|----------------------------------------------------------------------------------------------------|
|        | Works<br>Access our demo courses below | <ul> <li>Site home settings</li> <li>Turn editing on</li> <li>Settings</li> <li>Users</li> <li>Filters</li> <li>Reports</li> <li>Backup</li> <li>Restore</li> <li>Question bank</li> <li>Course catalogue</li> <li>Centralized content<br/>management</li> <li>Content bank</li> </ul> |
|        | /                                      | > Site administration                                                                                                    |
|        |                                        | Search in settings Q                                                                                                    |
|        | Featured courses                       |                                                                                                    |

Navigate to the site administration section.

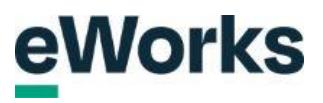

## 3. Course Management Section

Access the courses through this menu option.

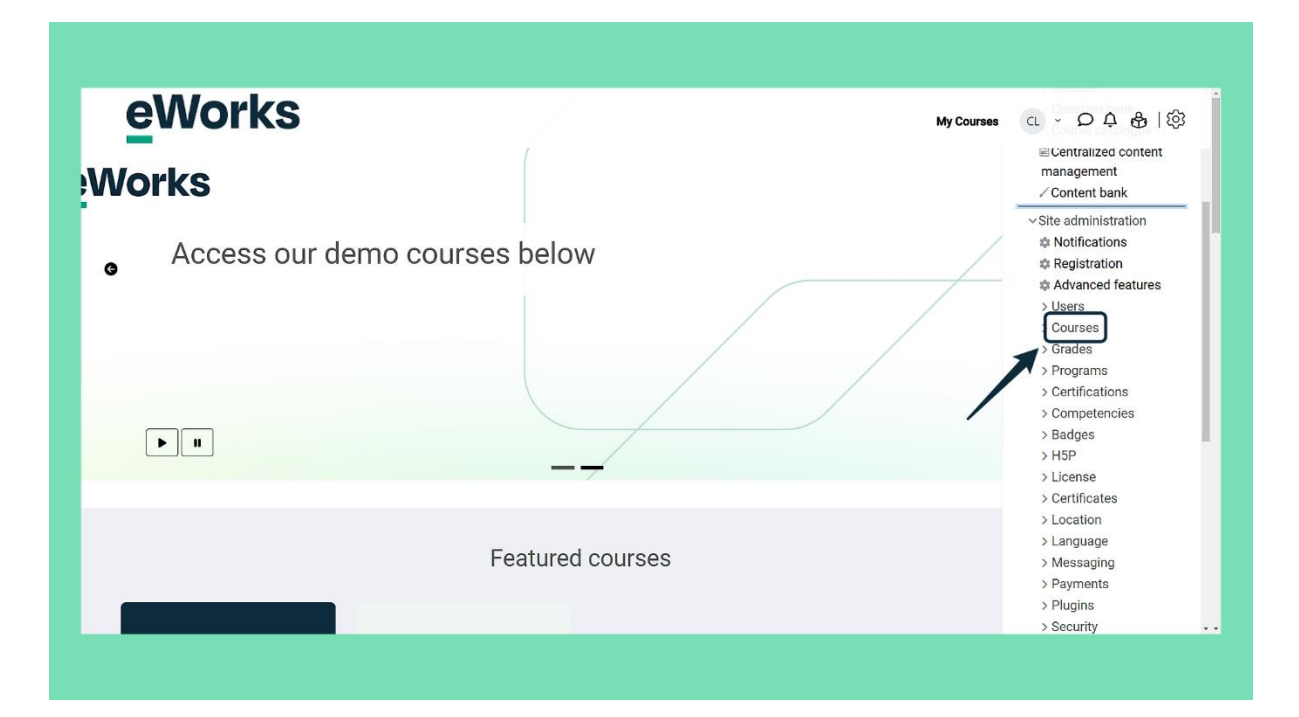

#### 4. Restore Course Option

Select the 'Restore course' option to begin the course recovery process.

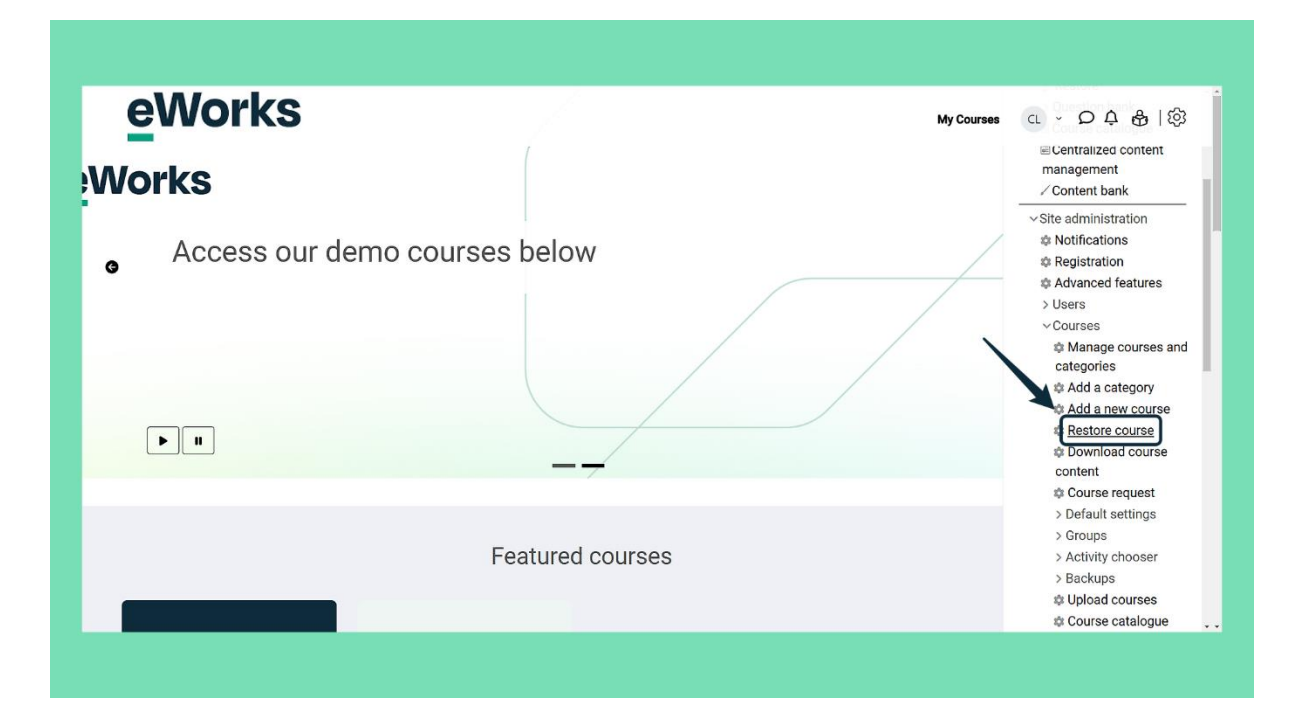

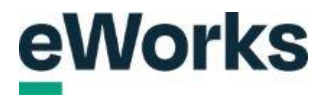

# 5. File Selection Button

Click to choose a file for upload.

| eWork                                | S            |                    |                             | My Courses | α ∽ <b>Ω ϟ ௹</b> |
|--------------------------------------|--------------|--------------------|-----------------------------|------------|------------------|
| Home / Site administration / Restore | course       |                    |                             |            |                  |
| eWorks San                           | dbox         |                    |                             |            |                  |
| Import a backu                       | p file       |                    |                             |            |                  |
| Eilee<br>Choose a file               |              |                    |                             |            | *                |
|                                      |              |                    |                             |            |                  |
|                                      | $\mathbf{N}$ | You can drag and d | rop files here to add them. |            |                  |
| Restore                              |              |                    |                             |            |                  |
| Course backup                        | area 💿       |                    |                             |            |                  |
| Filename                             | Time         | Size               | Download                    | Restore    |                  |
| Manage backup files                  |              |                    |                             |            |                  |
| Lloor privato ba                     | okun aroa 🔿  |                    |                             |            |                  |

## 6. File Attachment

Select a file to attach by clicking on the 'Choose file' button and then locate the file on your computer.

| e     |                              |                                                                                                    |
|-------|------------------------------|----------------------------------------------------------------------------------------------------|
| li li | m Server files               | For optimal course experience, if your file or video is larger than 100Mb we recommend<br>optimizing it or linking it from an external source or publishing service. |
| FI    | m Private files              | Attachment                                                                                                    |
|       | m Content bank               | Choose file No file chosen                                                                                                    |
|       | sr eWorks S3                 | Save as                                                                                                    |
|       | vetassesscomau.shar.point.co | n                                                                                                    |
|       | eWorks AI Text to Image      | Author                                                                                                    |
| 0     |                              | Chris Laverdure (eWorks Admin)                                                                                                    |
|       |                              | Choose license 👔                                                                                                    |

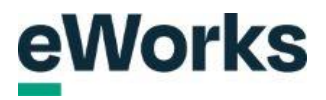

# 7. File Upload Button

Click the 'Upload this file' button to finalise.

| e  | n Server files                |                                    |
|----|-------------------------------|------------------------------------|
| 2. | m Recent files                | Attachment                         |
| 11 | 🚵 Upload a file               | Choose file backup-mood31-1304.mbz |
|    | m Private files               | Save as                            |
|    | m Content bank                |                                    |
|    | # eWorks S3                   | Author                             |
|    | vetassesscomau sharepoint cor | Chris Laverdure (eWorks Admin)     |
|    | eWorks AI Text to Image       | Choose license                     |
|    |                               | Licence not specified ~            |
| C  |                               |                                    |
| 4  |                               | Upload this file                   |

# 8. Restore Backup File

Click the 'Restore' button.

| evvorks                                 | 5      |      |          | My Courses CL ~ Q | <b>↓ &amp;</b>   ∅ |
|-----------------------------------------|--------|------|----------|-------------------|--------------------|
| Home / Site administration / Restore of | ourse  |      |          |                   |                    |
| eWorks Sanc                             | lbox   |      |          |                   |                    |
| Import a backup                         | o file |      |          |                   |                    |
| Files<br>Choose a file                  |        |      |          |                   | *                  |
|                                         |        |      |          |                   |                    |
|                                         |        |      |          |                   |                    |
| Restore<br>Course backup a              | area 💿 |      |          |                   |                    |
| Restore<br>Course backup a<br>Filename  | area 🔊 | Size | Download | Restore           |                    |

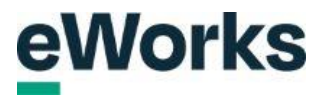

## 9. Proceed Button

Scroll down this page and click on Continue.

| Section: 0                                        | Included in backup along with | user information   |                                 |
|---------------------------------------------------|-------------------------------|--------------------|---------------------------------|
| Activities                                        | Module                        | Title              | Userinfo                        |
|                                                   | Forum                         | Announcements      | ~                               |
| Section: 1                                        | Included in backup along with | user information   |                                 |
| Section: 2                                        | Included in backup along with | user information   |                                 |
| Section: 3                                        | Included in backup along with | user information   |                                 |
| Section: 4                                        | Included in backup along with | n user information |                                 |
| Section: 5                                        | Included in backup along with | n user information |                                 |
|                                                   | _                             | Continue           |                                 |
| Documentation for this page                       |                               |                    | English - United States (en_us) |
| Built with Open LMS, a Moodle based product.      |                               |                    | · · · ·                         |
| oopyngin w 2024 open Linia, nii nigino nesei ieu. |                               |                    |                                 |
| Data retention summary                            |                               |                    |                                 |
| Get the mobile app<br>Purge all caches            |                               |                    |                                 |
| Reactive instances: This page has no reacti       | ve instances.                 |                    |                                 |
|                                                   |                               |                    |                                 |

#### 10. Course Selection

Search or click on the category where you want the course to be restored and click on Continue when selected.

| evvorks                 |                                                           | My Courses CL → D A 🖧   🤅 |
|-------------------------|-----------------------------------------------------------|---------------------------|
| Restore as a new course | ٠                                                         |                           |
| Select a category       | Name Description                                          | n                         |
|                         | Miscellaneous                                             |                           |
|                         | Karingal                                                  |                           |
|                         | <ul> <li>Zac's Playground</li> </ul>                      |                           |
|                         | SNAP Personal Menu Test                                   |                           |
|                         | O Test 123                                                |                           |
|                         | Example Courses                                           |                           |
|                         | O TAFES                                                   |                           |
|                         | <ul> <li>Angliss</li> </ul>                               |                           |
|                         | O BKI                                                     |                           |
|                         | O Backups 30.01.24                                        |                           |
|                         | There are too many results, enter a more specific search. |                           |
|                         | Search categories Q                                       |                           |
|                         | Continue                                                  |                           |

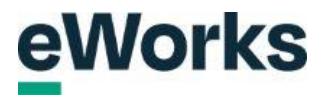

# 11. Proceed to the Next Step

Scroll down this page and click on Continue.

| Include competencies                                                          |                           |                                   |
|-------------------------------------------------------------------------------|---------------------------|-----------------------------------|
| Include custom fields                                                         |                           |                                   |
| Include content bank content                                                  |                           |                                   |
| Include user's state in content such as H5P activities                        |                           |                                   |
| Include legacy course files                                                   |                           |                                   |
| Personalized Learning Designer Settings<br>Include PLD data                   | Include PLD log data<br>× |                                   |
| Cancel Next                                                                   |                           |                                   |
|                                                                               |                           |                                   |
| Documentation for this page C<br>Built with Open LMS, a Moodle based product. |                           | English - United States (en_us) • |
| Copyright © 2024 Open LMS, All Rights Reserved.                               |                           |                                   |
| Data retention summary                                                        |                           |                                   |
| Get the mobile app                                                            |                           |                                   |
| Purge an caches<br>Reactive instances: This page has no reactive instances.   |                           |                                   |
|                                                                               |                           |                                   |

# 12. Proceed to the Next Step

Scroll down again on this page and click on Next.

| Section 3                                                                                                    | 🛿 User data |                                   |
|----------------------------------------------------------------------------------------------------|-------------|-----------------------------------|
| Section 4                                                                                                    | 🖬 User data |                                   |
| Section 5                                                                                                    | User data   |                                   |
| Previous Cancel Next                                                                                                    |             |                                   |
| Documentation for this page C <sup>2</sup> Built with Open LMS, a Moodle based product. Copyright © 2024 Open LMS, All BigHas Reserved |             | English - United States (en_us) • |
| Data retention summary<br>Get the mobile app<br>Purge all caches<br>Reactive instances: This page has no reactive instances.           |             | <br>↑                             |
|                                                                                                    |             |                                   |

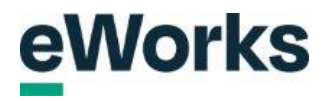

### 13. Perform Restore Button

| Section 4                                                                                                    | User data<br>✓            |                                       |
|----------------------------------------------------------------------------------------------------|---------------------------|---------------------------------------|
| Section 5<br>~                                                                                                    | User data<br>✓            |                                       |
| Personalized Learning Designer Settings<br>Include PLD data<br>Previous Cancel Perform restore                                                                 | Include PLD log data<br>× |                                       |
| Documentation for this page      Debate with Open LMS, a Moodle-based product.     Copyright © 2024 Open LMS, All Rights Reserved.      Data retention summary |                           | English - United States (en_us) •     |
| Get the mobile app<br>Purge all caches<br>Reactive instances: This page has no reactive instances.                                                             |                           | · · · · · · · · · · · · · · · · · · · |

Scroll down on this page and click on Perform Restore.

## 14. Continue Button

If successful, the course restore message should appear. Click on continue to load the course.

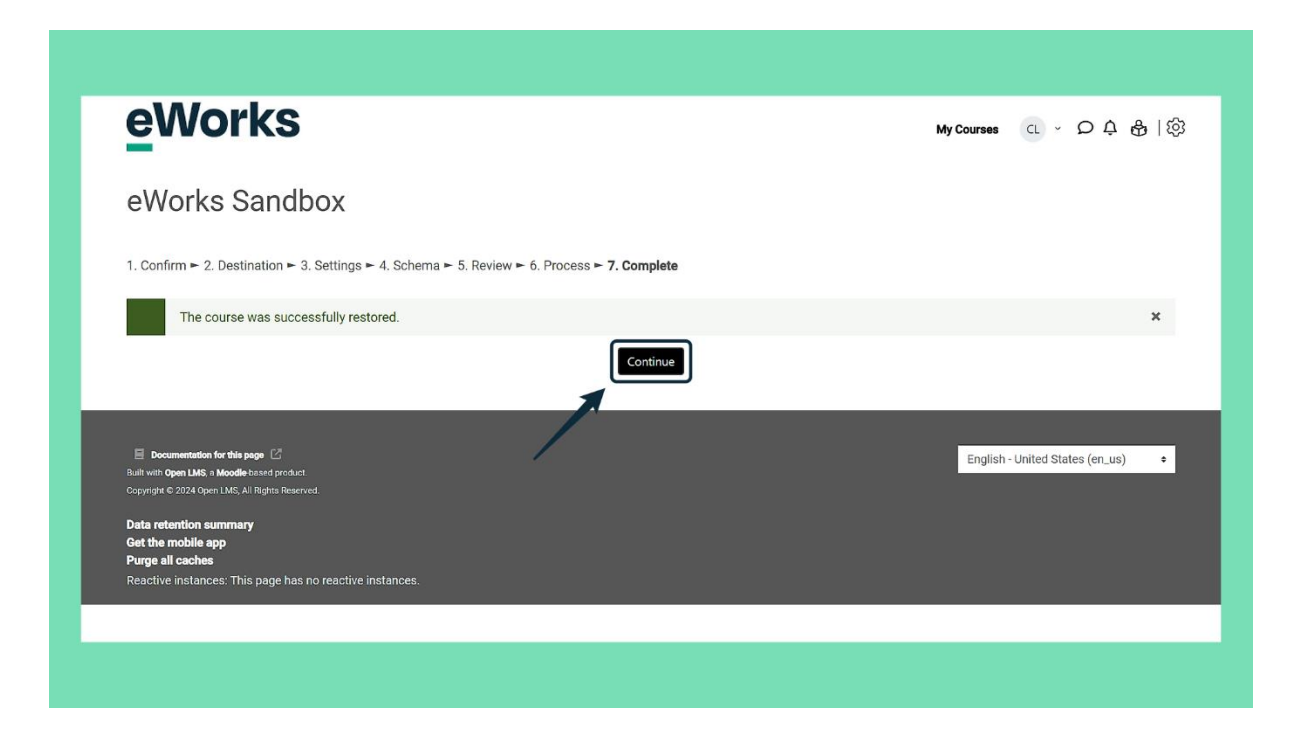